## How to clone an appointment

- 1. Navigate to the specific appointment on the calendar you want to clone: Hover your mouse over the specific appointment you wish to clone on the Schedule page. Based on your view (Table or Card) the appointment will be displayed based on the date and time its scheduled.
- 2. **Select Reschedule:** Below the appointment card, Click the two papers with an arrow icon with the words Clone Request

|                                                                                                    |                        | r and a second content of the second and a second and the second and the second a |
|----------------------------------------------------------------------------------------------------|------------------------|----------------------------------------------------------------------------------------------------|
| SCHEDULE ACCOUNTIN                                                                                                    | IG TOO                 | OLS AND SETTINGS α LOG OUT                                                                                                    |
| Today Schedule<br>interpreter Scheduling tools                                                                                           | Find<br>assignment     | t                                                                                                    |
| < May 2024 ><br>Su Mo Tu We Th Fr Sa                                                                                                    | < 18 <sup>MA</sup> 202 | AY > 1 TOTAL 1 OPEN 0 READY TO                                                                                                    |
| 1 2 3 4<br>5 6 7 8 9 10 11<br>12 13 14 15 16 17 18                                                                                       |                        |                                                                                                    |
| 19         20         21         22         23         24         25           26         27         28         29         30         31 | 9:00<br>am             | 33 SPANISH 9:00 am / 1:00 SOSI Test Account                                                                                                    |
| Total assignments: 2                                                                                                    | 10.00                  | V 1881 Campus Commons Dr<br>Reston, VA 20191 Services for Scarlet ShihTzu                                                                                                    |
| June 2024<br>Su Mo Tu We Th Fr-Sa<br>1                                                                                                   | am                     | NOT ASSIGNED                                                                                                    |
| 2 3 4 5 6 7 8<br>9 10 11 12 13 14 15                                                                                                    | 11:00                  |                                                                                                    |
| 16 17 18 19 20 21 22<br>23 24 25 26 27 28 29<br>30                                                                                       | ann                    | details                                                                                                    |
| Total assignments: 0                                                                                                    | 12:00                  |                                                                                                    |

3. **Update fields:** You will be directed to the appointment screen with all the information from the original appointment. Make any necessary updates to the fields available

| SCHEDULE ACCOU                         | JNTING TOOLS AND SETTIN        | GS α LOG OUT                                  |
|----------------------------------------|--------------------------------|-----------------------------------------------|
| Today Schedule App<br>interpreter requ | prove Find<br>uuest assignment |                                               |
| Scheduling to                          | ools                           |                                               |
| < May 2024 >                           |                                |                                               |
| Su Mo Iu We In Fr Sa                   | CLONE REQUEST #                | \$53                                          |
| I 2 3 4                                | 4                              |                                               |
| 5 6 7 8 9 10 1                         | REQUEST DETAILS                |                                               |
| 12 13 14 15 16 17 1                    | ACCOUNT                        | SOSI Test Account 🗸 🕐                         |
| 19 20 21 22 23 24 2                    | 5                              |                                               |
| 26 27 28 29 30 31                      | * RENDERING PROVIDER           | 4564652 ?                                     |
| Total assignments: 11                  | ID.                            |                                               |
| June 2024                              | RENDERING PROVIDER             | Mrs. 🗸 Jennifer Lopez ?                       |
| Su Mo Tu We Th Fr Sa                   | a                              | SALUTA <mark>TION FIRST NAME</mark> LAST NAME |
|                                        | 1 * TYPE OF SERVICE            |                                               |
| 2 3 4 5 6 7                            | 8                              |                                               |
| 9 10 11 12 13 14 1                     | 5 CONFERENCE PLATFORM          | ▶ (?)                                         |
| 16 17 18 19 20 21 2                    | 2                              |                                               |
| 23 24 25 26 27 28 29                   | 9 * ASSIGNMENT DATE            | Jun 🗸 10 🗸 2024 🏢 🤇                           |
| 30                                     |                                |                                               |
| Total assignments: 2                   | * START TIME                   | 11 →00 → ● AM ( PM (_?)                       |
| Month Year                             |                                | HOUR MINUTES                                  |
|                                        | * ESTIMATED I ENGTH            |                                               |

4. Submit: Scroll down and click the submit button to save the new cloned appointment

|   | SCHEDULE ACCOUNTIN |        | IG TOO        | OLS AND SETTING         | S α LOG O | TUC                         |                    |                |                       |                |  |
|---|--------------------|--------|---------------|-------------------------|-----------|-----------------------------|--------------------|----------------|-----------------------|----------------|--|
|   | Today              | ,<br>i | Sche<br>nterp | dule<br>oreter<br>Schec | A<br>r r  | pprove<br>equest<br>g tools | Find<br>assignment |                |                       |                |  |
|   | < .                | Ma     | ay 20         | 24                      |           | >                           |                    | INFORMATION    | CIDCT NAME            |                |  |
| 1 | iu Mo              | Tu     | We            | Th                      | Fr        | Sa                          |                    |                | FIRST NAME            | LADI NAME      |  |
|   |                    |        | 1             | 2                       | 3         | 4                           | *                  | DATE OF INJURY | 11/02/2023            | (?)            |  |
|   | 5 6                | 7      | 8             | 9                       | 10        | 11                          |                    |                |                       |                |  |
|   | 12 13              | 14     | 15            | 16                      | 17        | 18                          |                    | COMMENTS       |                       | (2             |  |
|   | 19 20              | 21     | 22            | 23                      | 24        | 25                          |                    |                |                       |                |  |
| 1 | 26 27              | 28     | 29            | 30                      | 31        |                             |                    |                |                       |                |  |
|   | Tota               | al ass | ignm          | nents                   | 5: 11     |                             |                    |                |                       | 6              |  |
|   |                    | Jur    | ne 20         | 24                      | F         | <b>C</b> -                  | *                  | DESCRIPTION    | Personal Injury claim | (7             |  |
|   | su Mo              | Iu     | we            | In                      | Fr        | Sa                          |                    |                |                       |                |  |
|   |                    |        | -             |                         | _         | 1                           |                    | NOTIFICATION   | ?                     |                |  |
|   | 2 3                | 4      | 5             | 6                       | /         | 8                           |                    |                |                       |                |  |
|   | 9 10               | 11     | 12            | 13                      | 14        | 15                          |                    |                |                       | LOAD DOCUMENTS |  |
|   | 16 17              | 18     | 19            | 20                      | 21        | 22                          |                    |                |                       |                |  |
|   | 23 24              | 25     | 26            | 27                      | 28        | 29                          |                    |                |                       |                |  |
|   | 30                 |        |               |                         |           |                             |                    |                |                       |                |  |
| I | Tot                | al as  | signn         | nents                   | s: 2      |                             |                    |                |                       |                |  |

5. The last step is to click FINISH on the Request Form. The request can also be printed in this step.

| SCHEDULE                       | ACCOUNTIN                                   | g tools and setting          | S α LOG OUT                | [                            |                  | Welcome S                     |
|--------------------------------|---------------------------------------------|------------------------------|----------------------------|------------------------------|------------------|-------------------------------|
| Today Schedu<br>interpre       | le Approve<br>ter request<br>neduling tools | Find<br>assignment           |                            |                              |                  |                               |
| < May 2024                     | >                                           | Gender:                      |                            | DOB                          | - <u>-</u><br>3: |                               |
| Su Mo Tu We Ti                 | h Fr Sa<br>234                              | Telephone Number:            |                            |                              |                  |                               |
| 5678                           | 9 10 11                                     |                              |                            |                              |                  |                               |
| 12 13 14 15 1                  | 6 17 18                                     |                              |                            | AUTHORIZATION                |                  |                               |
| 19 20 21 22 2                  | 3 24 25                                     | I am an authorized reques    | tor of services listed abo | ove for SOSI Test Account ar | nd hereby autho  | rize WordbridgeLNI to provide |
| 26 27 28 29 3                  | 0 31                                        | interpreting services, subje | ect to fee schedules, terr | ns and conditions.           |                  |                               |
| Total assignme                 | nts: 11                                     | Requestor's Signature:       | SOSItest Provider          |                              | Date Signed:     | May 28, 2024                  |
| June 2024                      | Ļ                                           |                              |                            |                              |                  |                               |
| Su Mo Tu We Ti                 | h Fr Sa                                     |                              |                            | CONFIRMATION                 |                  |                               |
| 2 2 4 5                        | <u> </u>                                    | Job Number: 54               | Assigned Interpreter:      |                              |                  | Confirmed                     |
| 2 <u>5</u> 4 5<br>9 10 11 12 1 | 0 / 0<br>3 1/ 15                            |                              |                            | RID                          |                  | by:                           |
| 16 17 18 19 2                  | 0 21 22                                     |                              |                            |                              |                  |                               |
| 23 24 25 26 2                  | 7 28 29                                     |                              |                            |                              |                  | Rev. 12/2016                  |
| 30                             |                                             | FINISH PRINT                 | CLONE                      |                              |                  |                               |
| Total assignme                 | nts: 3                                      |                              |                            |                              |                  |                               |
| Month                          | Year                                        |                              |                            |                              |                  |                               |